## 수강신청 화면 매뉴얼 - 1. 수강신청 유의사항

자동수강신청(매크로) 방지(Macro Prevention)

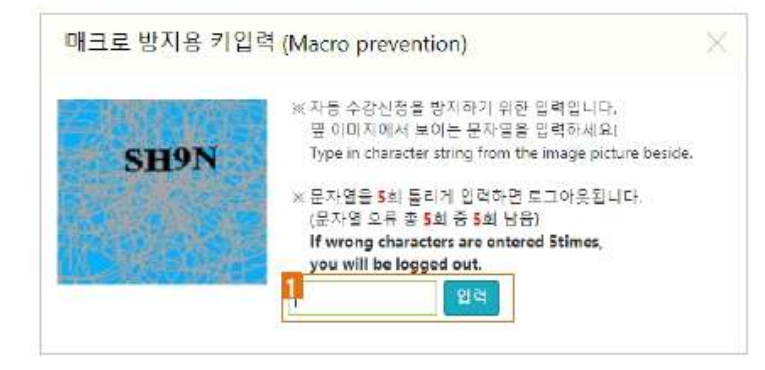

자동 수강신청 방지를 위해 일정한 횟수 이상 저장 시도하면 4자의 문자열을 입력해야 계속 수강신청이 가능함

- 소문자 입력시 대문자로 자동 변환
- 문자열을 5회 이상 틀리게 입력하면 자동 로그아웃됨
- 새로고침(F5) 사용불가(F5 Prevention)

키보드로 F5를 누르거나 브라우저의 새로고침 기능 사용시 자동 로그아웃됨 화면내 C 새로고침 Refresh 버튼 사용

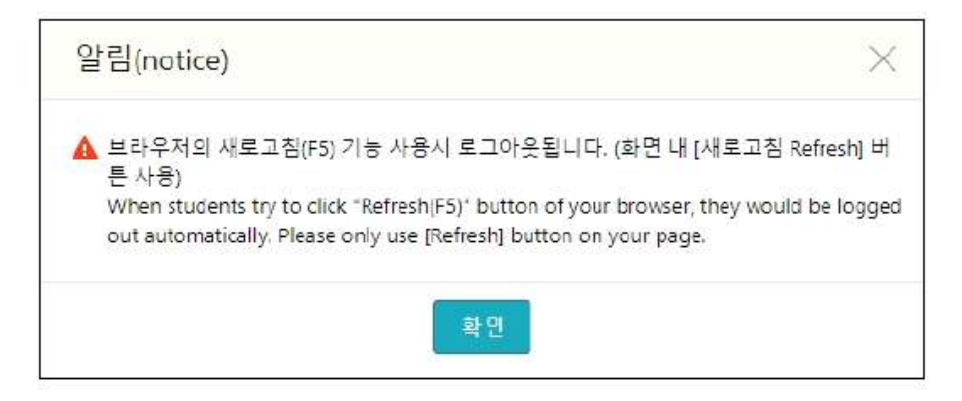

• 멀티로그인 방지(Multi Log In Prevention)

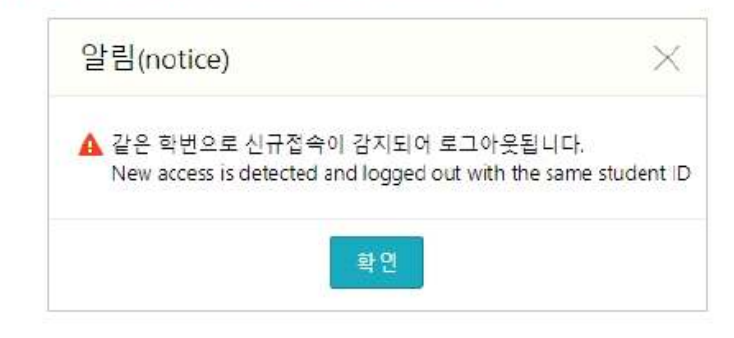

같은 학번으로 여러 기기(PC 및 모바일 포함)에서 접속하면 자동 로그아웃됨

2. 로그인

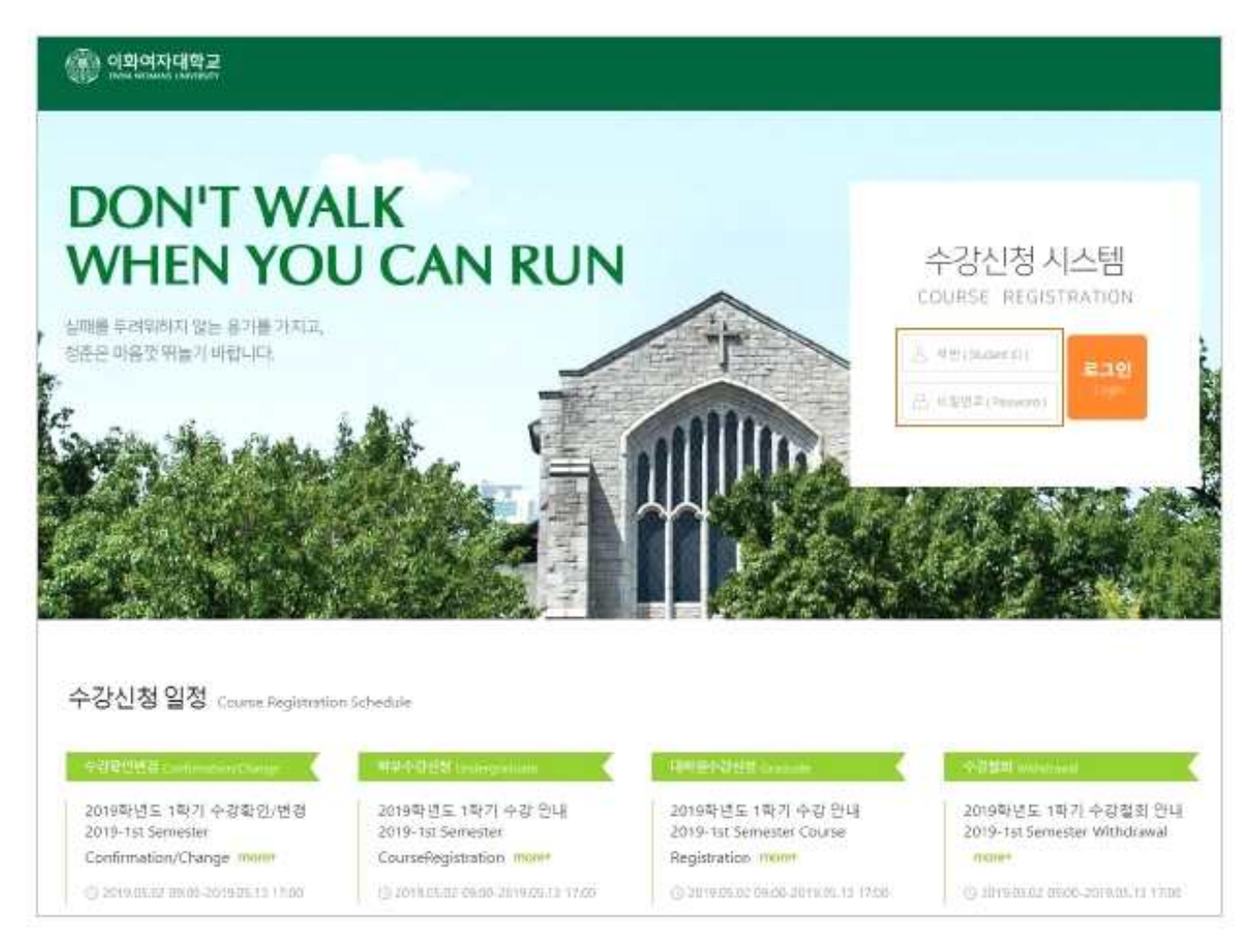

- 학번/비밀번호 입력 후 로그인 버튼 선택

- 수강신청 일정 "more+"를 클릭하면 수강신청 상세 일정 조회 가능

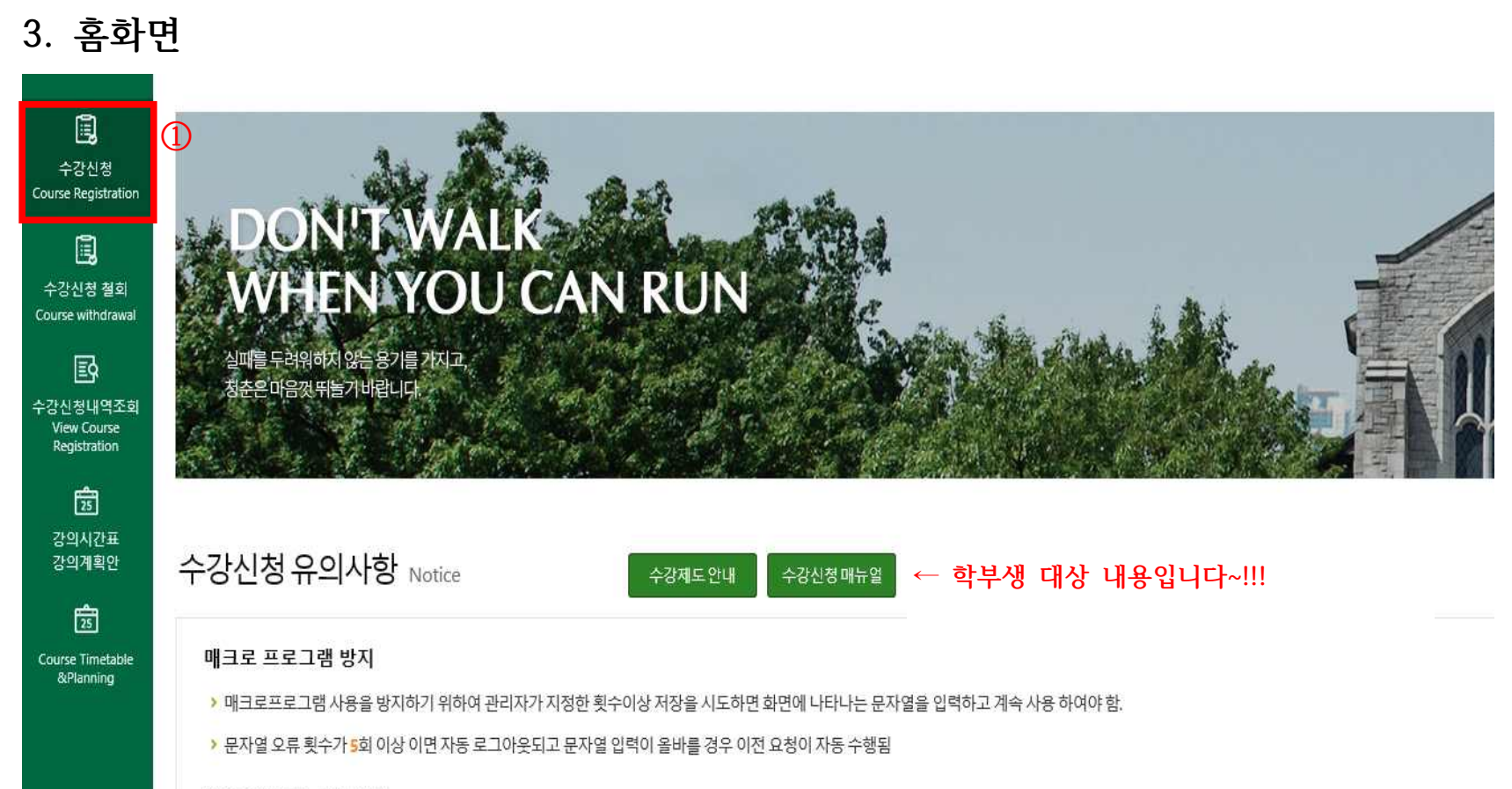

## 새로고침(F5) 사용 불가

▶ 보안상의 이유로 브라우저의 새로고침(F5) 기능 사용시 로그아웃됨 (화면 내 🔿 새로고침 Refresh 버튼 사용)

1 수강신청 메뉴 클릭!

4. 수강신청 화면

|                              |                         |                 |                     |                            |                                                  |                                 |                      |                  |                             |                    |                            | 1              | 2         | 3        |
|------------------------------|-------------------------|-----------------|---------------------|----------------------------|--------------------------------------------------|---------------------------------|----------------------|------------------|-----------------------------|--------------------|----------------------------|----------------|-----------|----------|
|                              | 이화여자대학교                 | 수강포             | 탈시스템 (Course Regis  | tration Portal)            |                                                  |                                 |                      |                  |                             |                    |                            | 09:29 ·O       | <b>^</b>  | <u>.</u> |
| 1                            | 개설과목 조회/신청 (Sea         | irch Cour       | se) 직접입력 신청         | (Direct input)             |                                                  |                                 |                      |                  |                             |                    |                            |                |           |          |
| 수강신청<br>Course Registration  | 대학원(Graduate            | e School)       | 교육대학원(Graduate Scho | ol of Education)           |                                                  | ¥                               | 학과/전공(Dept./Maj.     | 전체               | (All)                       |                    | Ŧ                          |                |           |          |
|                              |                         | 검색조건            | 교과목명(Course Title)  |                            | ▼ 검색어 (Search word)                              | ٩                               | 겹색(Search)           |                  |                             |                    |                            |                |           |          |
| 수강신청 철회<br>Course withdrawal | 개설과목상세조회 Course         | Details         |                     |                            |                                                  |                                 |                      |                  |                             |                    | Total : 0 접기 Close         | Course Details | C 새로고침 R  | lefresh  |
| <b>고</b><br>수강신청내역조회         | 수강신청<br>Input           | 개설대<br>Graduate | 각원<br>School        | 학수번호·분반<br>Course No-Class | 과목명<br>Course Title                              | 학점<br>Credits                   | 시간<br>Hour           | 강의언어<br>Language | 원격강의<br>Distance<br>Lecture | 담당교수<br>Instructor | 강의시간/강의실<br>Time/Classroom |                | 비고<br>Etc |          |
| Registration                 |                         |                 |                     |                            | 조회할 대학원과 학과/전공을<br>Please enter name of the grad | 선택해 주십시오.<br>uate school and ma | jor and department . |                  |                             |                    |                            |                |           |          |
| 25<br>강의시간표<br>가이개하이         | $R \in 1 \Rightarrow H$ |                 |                     |                            |                                                  |                                 |                      |                  |                             |                    |                            | 표시             | 할 데이터가 없  | 습니다      |
| 강의계획안                        |                         |                 |                     |                            |                                                  |                                 |                      |                  |                             |                    |                            |                |           |          |

- 세션 유지시간 표시(①번 버튼 선택시 초기값 10분 세팅)
  -화면에서 메뉴 또는 버튼을 누를 때마다 초기값 10분으로 갱신됨
  -①번 버튼 클릭시 초기값 10분으로 갱신됨
- 2 수강신청 홈 화면으로 이동
- ③ 로그아웃(로그인 페이지로 이동)

## - "개설과목 조회/신청"으로 수강신청하는 화면

|                                 | ①<br>개설교    | 목 조회/신청 (Seal         | ch Course ) 직             | 접입력 신청 (Direct input)         |                                          | 2                               |                        |                          |                             |                       | 3                            |                              |
|---------------------------------|-------------|-----------------------|---------------------------|-------------------------------|------------------------------------------|---------------------------------|------------------------|--------------------------|-----------------------------|-----------------------|------------------------------|------------------------------|
| 수강신청<br>Course Registration     |             | 대학원(Graduate          | School) 교육대학원(            | Graduate School of Education) |                                          | *                               | 학과/전공                  | 굥(Dept./Maj.) 전          | 데(All)                      |                       | •                            |                              |
|                                 |             | 4                     | 십색조건 교과목명(Co              | v 김색                          | 위 (Search word)                          |                                 | Q 검색(Se                | arch)                    |                             |                       |                              |                              |
| 다 3 연 3 철외<br>Course withdrawal | 개설과목        | <b>상세 조회</b> Course E | letails                   |                               |                                          | (4)                             |                        | (5)                      |                             |                       | Total : 0 접기 Close Course De | tails C 새로고침 Refresh         |
| 문 <b>화</b><br>수강신청내역조회          | 수강신<br>Inpu | 년청<br>Ift             | 개설대학원<br>Graduate School  | 학수번호 분반<br>Course No-Class    | 과목명<br>Course Title                      | थे<br>Cre                       | 점 /<br>dits H          | 시간 강의언어<br>Hour Language | 원격강의<br>Distance<br>Lecture | 담당교수<br>Instructor    | 강의시간/강의실<br>Time/Classroom   | 비고<br>Etc                    |
| Registration                    |             |                       |                           |                               | 조회할 대학원과 학과/전<br>Please enter name of th | 변공을 선택해 주십<br>e graduate school | 시오.<br>and major and ( | department .             |                             |                       |                              |                              |
| 강의시간표<br>강의계획안                  |             |                       |                           |                               |                                          | i< 1⇒                           | Ň                      |                          |                             |                       |                              | 표시할 데이터가 없습니다                |
| 25                              | 수강신청        | 내역 My Course Re       | egistration               |                               |                                          | -                               |                        |                          |                             |                       | 현재 신청학점                      | Total credits registered : 0 |
| Course Timetable<br>&Planning   | No          | 수강삭제<br>Delete C      | 학수번호-분반<br>ourse No-Class | 과목명<br>Course Title           | 교과구분<br>Classi-fication                  | 재수강<br>Repeat                   | 학점<br>Credits          | 담당교수<br>Instructor       | 강의<br>Time                  | 시간/강의실<br>e/Classroom | 교과목구분<br>Change Classif      | 변경<br>ication                |
|                                 |             |                       |                           |                               | 수강신청 내역이 (                               | 없습니다. No data                   | or course regist       | tration.                 |                             |                       |                              |                              |

① "개설과목 조회/신청" 탭을 눌러서 수강신청 가능

② 교육대학원 혹은 타대학원, 학부를 선택해서 개설과목 검색 가능

③ 학과/전공을 선택해서 개설과목 검색 가능

④ 교과목명 혹은 학수번호를 직접 입력하여 검색 가능

⑤ 검색 조건을 입력하고 "검색(Search)" 버튼을 누르면 하단의 "개설과목 상세조회"에서 과목 리스트 확인 가능

| Ē,                       | 개설과          | 목 조회/신청         | (Search Cour          | se) 직접입                   | 력 신청 (Direct input)                              |                      |                                                 |                                                  |               |              |                   |                             |                            |                          |                        |                                |
|--------------------------|--------------|-----------------|-----------------------|---------------------------|--------------------------------------------------|----------------------|-------------------------------------------------|--------------------------------------------------|---------------|--------------|-------------------|-----------------------------|----------------------------|--------------------------|------------------------|--------------------------------|
| 수강신정<br>rse Registration |              | 대학원(Gra         | aduate School)        | 교육대학원(Gradu               | ate School of Education)                         |                      |                                                 |                                                  | 학과/전공(De      | pt./Maj.)    | 국어교육(Kor          | rean Language E             | ducation)                  |                          |                        |                                |
| Ē,                       |              |                 | 검색조건                  | 교과목명(Course               | fitle) 💌                                         | 검색어 (Search v        | vorð)                                           |                                                  | Q, 검색(Search) |              |                   |                             |                            |                          |                        |                                |
| 상신청 철회<br>se withdrawal  | 개설과목         | <b>상세 조회</b> Co | ourse Details         |                           |                                                  |                      |                                                 |                                                  |               |              |                   |                             |                            | Total: 5 접기 (            | Close Course Detai     | s C 새로고침 Refres                |
| 신청내역조회                   | 수강신<br>Input | 청<br>t          | 개설대<br>Graduate       | 학원<br>School              | 학수번호-분반<br>Course No-Class                       |                      | 과목명<br>Course Title                             | 학점<br>Credite                                    | 시간<br>Hou     | e<br>r       | 강의언어<br>Language  | 원격강의<br>Distance<br>Lecture | 담당교수<br>Instructor         | 강의시간,<br>Time/Cla        | /강의실<br>ssroom         | 비고<br>Etc                      |
| ew Course<br>egistration | Enter        | 6               | 교육대<br>Graduate Schoo | 학원<br>I of Education      | KN101 - 01                                       | Principles           | 국어교육론<br>of Korean Language Education           | 3                                                | 3             |              |                   |                             | 서혁<br>Hyuk Suh             | 목 8~9 교B651<br>Thu 8~9 - |                        |                                |
| 25                       | Enter        |                 | 교육대<br>Graduate Schoo | 학원<br>I of Education      | KN152 - 01                                       | Principles           | 문법교육론<br>of Korean Grammar Education            | 3                                                | 3             |              |                   |                             | 김은성<br>Eun-Sung Kim        | 화 8~9 교B651<br>Tue 8~9 - |                        |                                |
| 의시간표<br>의계획안             | Enter        | r i             | 교육대<br>Graduate Schoo | 학원<br>I of Education      | KN206 - 01                                       | Methods              | 문학지도방법연구<br>of Teaching Korean Literature       | 3                                                | 3             |              |                   |                             | 정진석<br>정진석                 | 뛸 8~9 교B652<br>Mon 8~9 - |                        |                                |
|                          | Enter        |                 | 교육대<br>Graduate Schoo | 학원<br>I of Education      | KN233 - 01                                       | 한<br>Classical Korea | 국고전시가와문학교육<br>an Poetry and Literature Educatio | on 3                                             | 3             |              |                   |                             | 정소연<br>Soyeon Chung        | 목 8~9 교B652<br>Thu 8~9 - |                        |                                |
| se Timetable             | Enter        | r i             | 교육대<br>Graduate Schoo | 학원<br>I of Education      | KN235 - 01                                       | ਰੇ<br>Modern Korea   | 산국현대시와문학교육<br>in Poetry and Literature Educatio | on 3                                             | 3             |              |                   |                             | 김정우<br>Jung Woo Kim        | 화 8~9 교B652<br>Tue 8~9 - |                        |                                |
| Planning                 |              |                 |                       |                           |                                                  |                      |                                                 | $\mathbb{R} \leftarrow 1 \rightarrow \mathbb{R}$ |               |              |                   |                             |                            |                          | 杏 1                    | 페이지 / 5 개 중 (1 ~ 5             |
|                          | 수강신청         | 내역 My Co        | urse Registratio      | on 10                     |                                                  |                      |                                                 | *                                                |               |              | ç                 | 현재 신청학점 T                   | otal credits registered    | : <b>5</b> 학부 Cred       | its registered in u    | ndergraduate course <b>: 2</b> |
|                          | No           | 수강삭제<br>Delete  | 학수번호<br>Course No     | -분반<br>o-Class            | 과목명<br>Course Title                              | 9                    | 교과구분<br>Classi-fication                         | 재수강<br>Repeat                                    | 학점<br>Credits | ç<br>In      | 랔당교수<br>istructor |                             | 강의시간/강의실<br>Fime/Classroom |                          | 교과목구분<br>Change Classi | 변경<br>fication                 |
|                          | 1            | Del             | (7) KN101             | - 01                      | 국어교육론<br>Principles of Korean Language Educatior |                      | 전공선택<br>Major elective                          | <b>8</b> :                                       | 3             | F            | 서혁<br>Iyuk Suh    |                             | 목 8~9 교B651<br>Thu 8~9 -   | <b>8</b> 선택((            | Choose)                | • 변경(Change)                   |
|                          | 학부 Und       | ergraduate o    | course                | 1                         |                                                  |                      |                                                 |                                                  |               |              |                   |                             |                            | 학부 신청학점 Credi            | its registered in un   | dergraduate course : 2         |
|                          | No           | 수강삭제<br>Delete  | i<br>Ce               | 학수번호-분반<br>purse No-Class | 과:<br>Cours                                      | 록명<br>e Title        |                                                 | 교과구분<br>Classi-fication                          |               | 재수깅<br>Repea | t<br>t            | 학점<br>Credits               | 담당<br>Instr                | '교수<br>uctor             | 강요<br>Tim              | 시간/강의실<br>e/Classroom          |
|                          | 1            | Del             |                       | 20005 - 01                | 교육/<br>Sociology d                               | 사회학<br>of Education  |                                                 | 보충부과<br>Pre-requisite make-                      | ıp            | *            |                   | 2                           | 한/<br>han                  | 네리<br>se ri              | 수(We<br>Wed            | ed) 4~5 캠B157<br>4~5 ECCB157   |

- ⑥ 수강하고자 하는 교과목의 'Enter'버튼을 눌러 수강신청 완료
- ⑦ 수강을 취소하고자 하는 교과목의 'Del'버튼을 눌러 수강취소
- ⑧ 교과목구분변경시 '보충부과, 전공필수, 전공선택, 교직'중 선택하고 '변경(Change)' 버튼을 눌러 변경 가능
- ⑨ 교과목구분 확인
- 🔟 대학원 과목 수강신청 완료한 내역
- ⑪ 학부 과목 수강신청 완료한 내역

## -"직접입력 신청"으로 수강신청하는 화면

|              |                           | 1                                                |                     |                                                           |                                 |                                         |                    |                            |
|--------------|---------------------------|--------------------------------------------------|---------------------|-----------------------------------------------------------|---------------------------------|-----------------------------------------|--------------------|----------------------------|
| 개설교          | <b> 목 조회/신</b>            | 청 (Search Course ) 직접입력                          | 산청 (Direct input)   |                                                           |                                 |                                         |                    |                            |
| 대학원<br>Gradu | ate 2                     | 교육대학원(Graduate School of Educatio                | on)                 | ▼<br>マーク<br>マーク<br>マーク<br>マーク<br>マーク<br>マーク<br>マーク<br>マーク | 분반<br>Class                     | 강신청 (Enter) 3                           | )                  |                            |
|              |                           |                                                  |                     |                                                           |                                 |                                         |                    |                            |
| 수강신청         | 내역 My C                   | ourse Registration                               |                     |                                                           |                                 |                                         |                    |                            |
| 수강신청         | 내역 My C<br>수강삭제<br>Delete | ourse Registration<br>학수번호-분반<br>Course No-Class | 과목명<br>Course Title | 교과구분<br>Classi-fication                                   | 재수강<br>Repeat                   | 학점<br>Credits                           | 담당교수<br>Instructor | 강의시간/강의실<br>Time/Classroom |
| 수강신청<br>No   | 내역 My C<br>수강삭제<br>Delete | ourse Registration<br>학수번호-분반<br>Course No-Class | 과목명<br>Course Title | 교과구분<br>Classi-fication<br>수강신정 내역                        | 재수강<br>Repeat<br>이 없습니다. No dal | 학점<br>Credits<br>ta for course registra | 담당교수<br>Instructor | 강의시간/강의실<br>Time/Classroom |

① "직접입력 신청" 탭을 눌러서 수강신청 가능

② 교육대학원 혹은 타대학원, 학부를 선택

③ 학수번호, 분반을 직접 입력 후 '수강신청(Enter)' 버튼을 눌러 수강신청